## Nro Prodedimiento: 1 Nombre: Correción Ortográfica

Fecha: 28/02/2006
Descripción: Cómo habilitar la corrección ortográfica en español mientras se escribe, con subrrayado de color.
Destinatario: Laboratorio, asistencia.
Autor: Armando Moretti, Ing. en Informática.

## Pasos

a) Para habilitar la corrección ortográfica en español debemos primero instalar el diccionario en español. Para realizar esta tarea se debe proceder:

- 1) Ejecutar el asistente que se encuentra en: menú archivo/asistentes/instalar diccionarios nuevos... -> pantalla
- 2) Si vemos esta imagen debemos presionar "habilitar macros" --> pantalla
- 3) Una vez aquí, se abrirá una pantalla en la que debemos elegir "ESPAÑOL" --> pantalla
- 4) Ahora debemos hacer click en el botón "Ejecutar DicOOo" --> pantalla
- 5) Aparecera una pantalla de bienvenido al asistente, presionamos "siguiente"--> pantalla
- 6) Aquí estamos en "Diccionarios de ortografía". Hacer click en "recuperar la lista" (esto demora)
- 7) Lluego cuando aparezca la lista elegir "Español, argentina" y "siguiente" --> pantalla
- 8) Aquí estamos en "Diccionarios de separación por sílabas", hacer lo mismo que en el paso anterior. <u>--></u> <u>pantalla</u>
- 9) Luego habrá un pantalla para Sinónimos, hacemos lo mismo pero elegimos Español(España)
- 10) Luego de esto hará la descarga e instalará los paquetes. --> pantalla
- 11) Debemos reiniciar el equipo. --> pantalla

b) Al reiniciar el equipo, ejecutamos OpenOffice.org y debemos ir a Herramientas, opciones, Configuración de idiomas, idiomas, y seleccionar Español (Argentina) tanto en Esquema local como en Ocidental. <u>--> pantalla</u>

c) Ya estamos listos para escribir con corrección. Nos irá marcando los errores con una línea roja y podremos corregirlos con el botón derecho del mouse, ahi recibiremos sugerencias al igual que con word. Para el idioma Español (Argentina) funciona tambien división de sílabas, pero no sinónimos, ya que solo esta hecho para Español (España) que es bastante diferente de nuestro idioma.

Nota: En caso de no funcionar este procedimiento me consultan, se puede hacer también manualmente.

## Imágenes

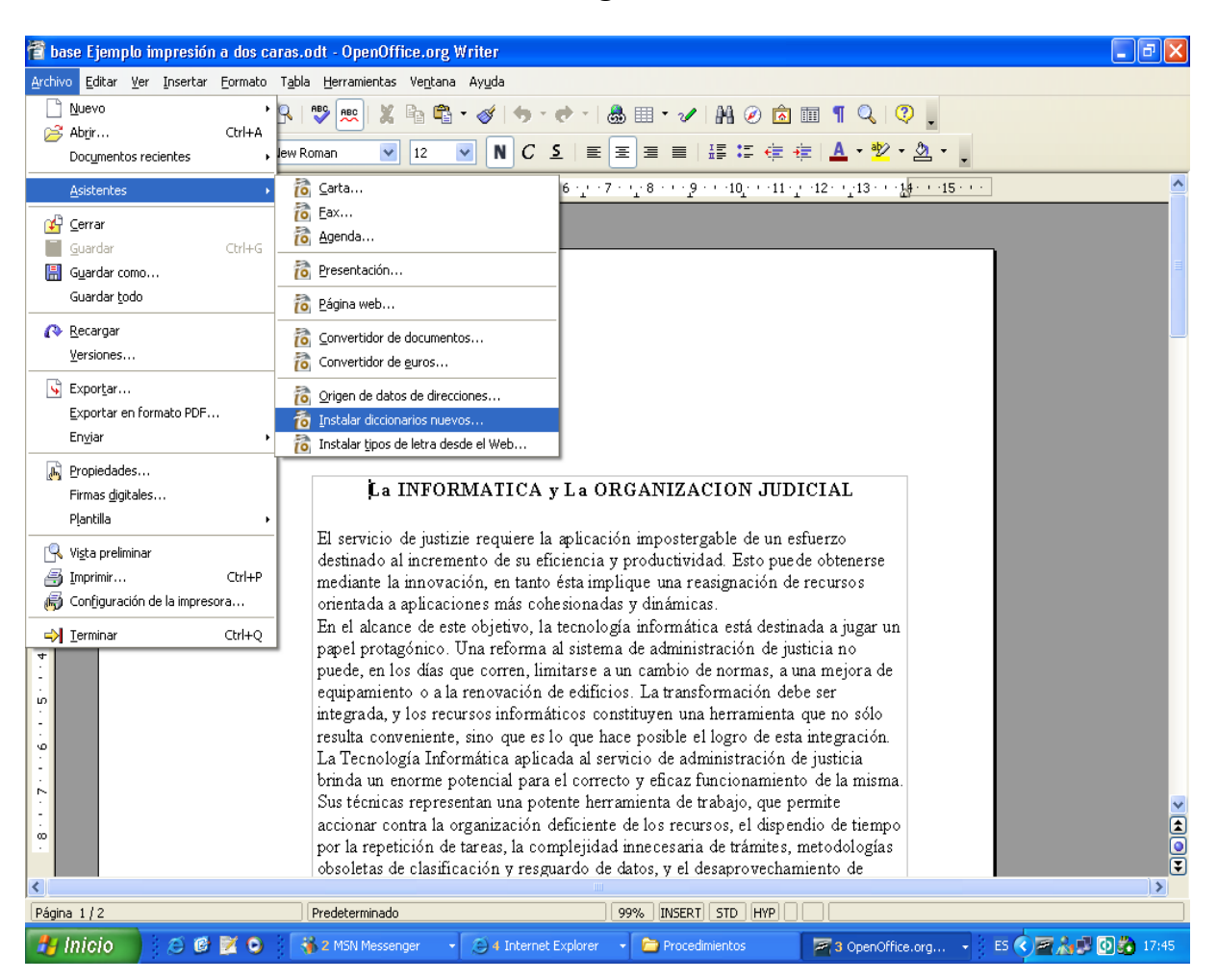

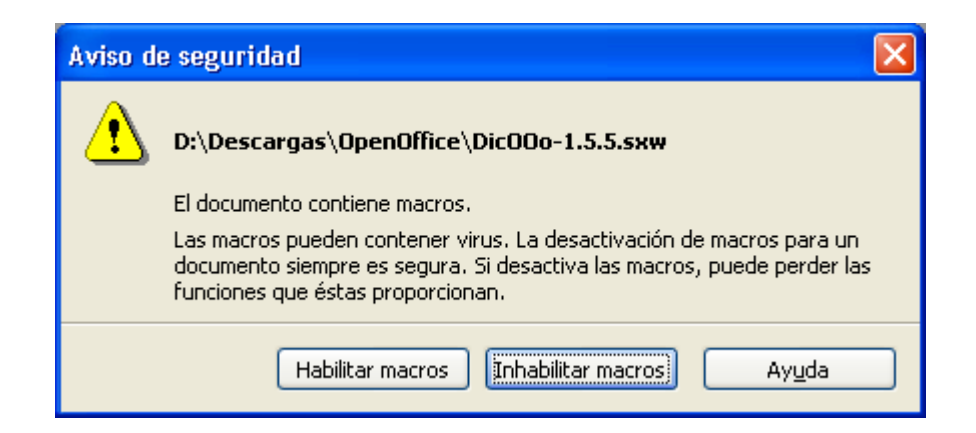

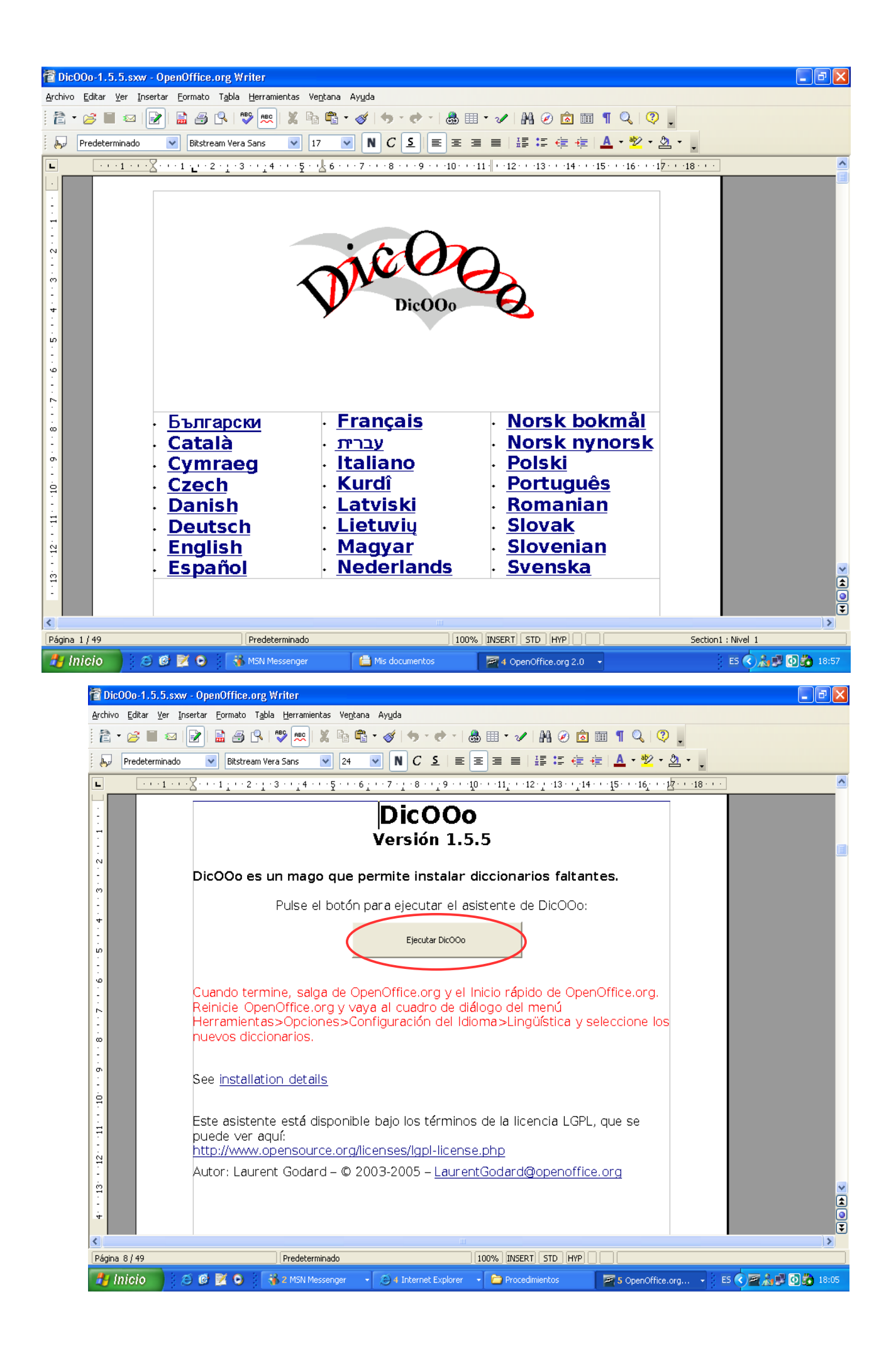

| Di | icOOo - 1.5.5                                                                                                    | × |  |  |
|----|----------------------------------------------------------------------------------------------------|---|--|--|
|    |                                                                                                    | _ |  |  |
|    | Bienvenido al Asistente para instalar diccionarios                                                                                                    |   |  |  |
|    | El asistente se conectará a www.OpenOffice.org para recuperar la lista de los diccionarios de<br>ortografía, separación por sílabas y sinónimos disponibles para todos los idiomas soportados.<br>Debe estar conectado a internet y tener los permisos adecuados para los archivos de<br>OpenOffice.org |   |  |  |
|    | Nota: Instala solamente diccionarios requeridos. Demasiados instalados (más de 10)<br>puede degradar el rendimiento de OpenOffice.org.                                                                                                    |   |  |  |
|    | Instalación con un paquete de diccionarios ya descargado                                                                                                    |   |  |  |
|    | ◯ Mo <u>d</u> o usuario                                                                                                    |   |  |  |
|    | Modo Administrador (necesita permisos de escritura)                                                                                                    |   |  |  |
|    | Cambiar el idioma de DicOO a: Español                                                                                                    |   |  |  |
|    | Cancelar (c) Laurent Gadard - 2003-2005 Siguiente >>                                                                                                    | ן |  |  |

| Dic00o - 1.5.5                          |                                                                                                    |
|-----------------------------------------|----------------------------------------------------------------------------------------------------|
| Recuperar la lista                      | Diccionarios de Ortografía<br>Pulse el botón para recibir la lista de diccionarios<br>disponibles<br>Puede seleccionar más de un idioma<br>Oprima 'Proximo' para procesar diccionarios de<br>separación silábica. |
| Cancelar (c) Laurent Gadard - 2003-2005 | < <anterior siguiente="">&gt;</anterior>                                                                                                    |

| Dic00o - 1.5.5                                                                                                    | $\mathbf{X}$                                                                                                    |
|----------------------------------------------------------------------------------------------------|----------------------------------------------------------------------------------------------------|
| Recuperar la lista<br>Romanian (Romania)<br>Russian (Russia)<br>Russian_ye (Russia)<br>Russian_ye (Russia)<br>Setswana (Africa)<br>Slovak (Slovakia)<br>Slovenian (Slovenia)<br>Spanish (Belize)<br>Spanish (Belize) | Diccionarios de Ortografía<br>Pulse el botón para recibir la lista de diccionarios<br>disponibles<br>Puede seleccionar más de un idioma<br>Oprima 'Proximo' para procesar diccionarios de<br>separación silábica. |
| Spanish (Colombia)<br>Spanish (Costa Rica)<br>Spanish (Cuba)<br>Spanish (Dominican Republic)                                                                                                    | < <anterior< td="">   Siguiente&gt;&gt;</anterior<>                                                                                                    |

| Dic00o - 1.5.5                                                                                                    |   | ×                                                                                                    |
|----------------------------------------------------------------------------------------------------|---|----------------------------------------------------------------------------------------------------|
| Recuperar la lista<br>Slovak (Slovakia)                                                                                                    |   | Diccionarios de separación por sílabas<br>Pulse el botón para recibir la lista de diccionarios                    |
| Slovenian (Slovenia)<br>Spanish (Argentina)<br>Spanish (Belize)<br>Spanish (Bolivia)<br>Spanish (Chile)<br>Spanish (Colombia)<br>Spanish (Costa Rica)<br>Spanish (Cuba)<br>Spanish (Dominican Republic)<br>Spanish (Ecuador)<br>Spanish (El Salvador) |   | Disponibles<br>Puede seleccionar más de un idioma<br>Oprima 'Proximo' para procesar diccionarios de<br>sinónimos. |
| Spanish (Guatemala)<br>Spanish (Honduras)<br>Spanish (Mexico)<br>Cancelar (c) Lourent Godard - 2003-2005                                                                                                    | • | <anterior siquiente="">&gt;</anterior>                                                                            |

| DicOOo - 1.5.5 |                                                                                                    |  |  |  |
|----------------|----------------------------------------------------------------------------------------------------|--|--|--|
|                | Ahora, el programa descargará los diccionarios seleccionados los y instalará                                                           |  |  |  |
|                | Nota: Instala solamente diccionarios requeridos. Demasiados instalados (más de 10)<br>puede degradar el rendimiento de OpenOffice.org. |  |  |  |
|                | ✓ No descargar diccionarios ya instalados (no se actualizan)                                                                           |  |  |  |
|                | Tamaño de la descarga:1,26 MB                                                                                                    |  |  |  |
|                |                                                                                                    |  |  |  |
|                | Cancelar (c) Laurent Godard - 2003-2005 << <anterior siguiente="">&gt;</anterior>                                                      |  |  |  |

| Die | :00a - 1.5.5                                                                                                    | $\mathbf{X}$ |
|-----|----------------------------------------------------------------------------------------------------|--------------|
|     | La instalación de los diccionarios seleccionados ha terminado<br>Para ver información importante sobre los diccionarios, seleccione la casilla de debajo<br>Debe reiniciar OpenOffice.org y el Inicio rápido para acceder a los nuevos diccionarios en<br>Herramientas>Opciones>Configuración del Idioma |              |
|     | Gracias.                                                                                                    |              |
|     | Leer los ficheros de información de cada diccionario instalado                                                                                                    |              |
|     | (c) Laurent Godard - 2003-2005 Final                                                                                                    |              |

| Opciones - Configuración de idioma - Idiomas 🛛 🛛 🔀                                                                                                    |                                                                                                    |                                                                                                    |  |  |  |  |  |
|----------------------------------------------------------------------------------------------------|----------------------------------------------------------------------------------------------------|----------------------------------------------------------------------------------------------------|--|--|--|--|--|
| <ul> <li>OpenOffice.org</li> <li>Gargar/Guardar</li> <li>Configuración de idioma</li> <li>Ingüística</li> <li>OpenOffice.org Writer</li> <li>OpenOffice.org Base</li> <li>Gráficos</li> <li>Internet</li> </ul> | Idiomas Idioma para Interfaz del usuario Esquema local Clave de separador decimal Moneda predeterminada Idiomas predeterminados para los documentos Qccidental Asiático CIL Asistencia para el idioma mejorada Asistencia para los idiomas asiáticos Habilitado para los idiomas asiáticos Habilitado para Complex text layout (CTL) | Predeterminado<br>Español (Argentina)<br>✓ Igual que configuración local ( , )<br>ARS \$ Español (Argentina)<br>✓<br>[Ninguno]<br>[Ninguno]<br>Sólo para el documento actual<br>relax |  |  |  |  |  |
|                                                                                                    |                                                                                                    |                                                                                                    |  |  |  |  |  |